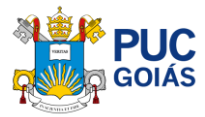

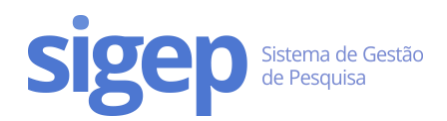

# Como avaliar o Relatório Parcial/Final e emitir o parecer? Para orientadores(as) de iniciação científica

## Sumário

| Como avaliar o Relatório Parcial/Final e emitir o parecer?                     | 1 |
|--------------------------------------------------------------------------------|---|
| Passo 1 – Entre no SIGEP                                                       | 1 |
| Passo 2 – Acesse o menu "Iniciação Científica"                                 | 2 |
| Passo 3 – Acesse a avaliação do relatório parcial/final                        | 2 |
| Passo 4 – Avaliação e envio do relatório parcial/final de iniciação científica | 3 |

#### Passo 1 – Entre no SIGEP

Acesse o link <u>https://sistemas.pucgoias.edu.br/sigep/</u> e faça o login.

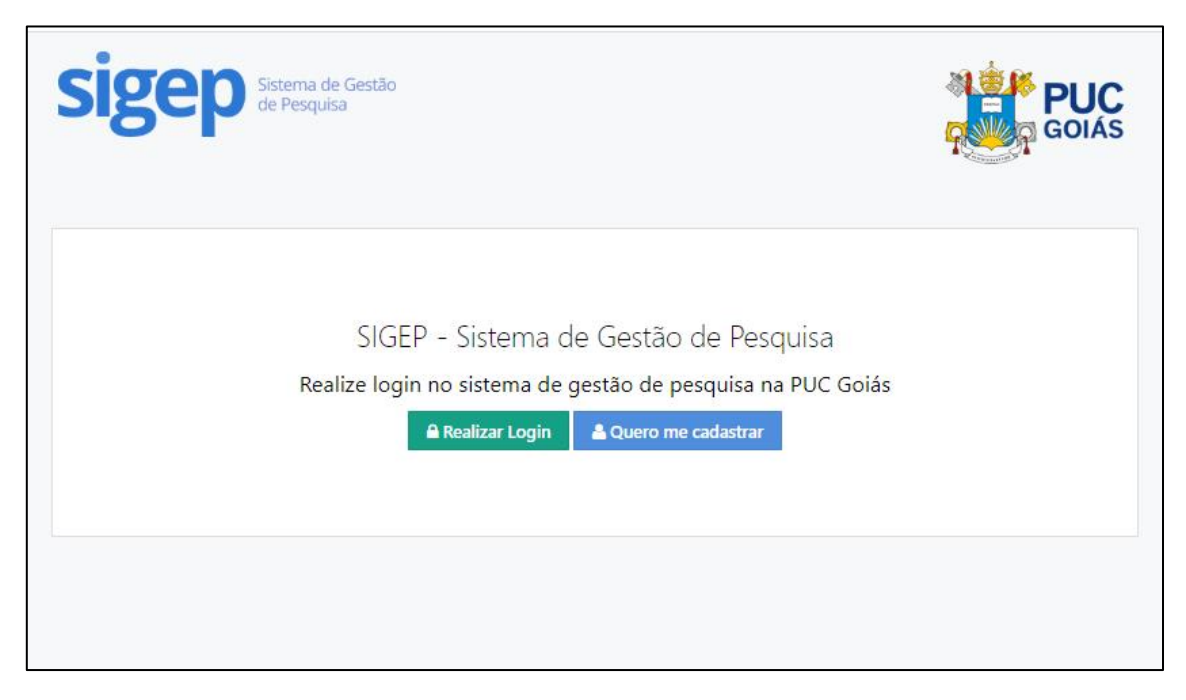

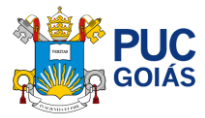

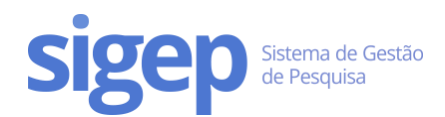

## Passo 2 – Acesse o menu "Iniciação Científica"

|          |                      | Bem-vinda ao SIGEP                                                                                                    |          |  |  |  |
|----------|----------------------|----------------------------------------------------------------------------------------------------|----------|--|--|--|
| *        | Home                 | Acesso Rápido                                                                                                    |          |  |  |  |
|          | Meu Porfil           | GRUPOS DE PESQUISA PROJETOS DE PESQUISA DIRETÓRIO DE GRUPOS                                                                                                    |          |  |  |  |
| ľ        | Currículo Lattes     | Gerenciar Grupos de Pesquisa Gerenciar Projetos de Pesquisa Acessar Grupos de Pesquisa                                                                                                    | /igentes |  |  |  |
| 쓥        | Grupos de Pesquisa   |                                                                                                    |          |  |  |  |
| 4        | Projetos de Pesquisa |                                                                                                    |          |  |  |  |
| 8        | Iniciação Científica | Cadastro de Pro Acesse o menu " Iniciação Científica"                                                                                                    |          |  |  |  |
| en       | Carga Horária        | Para cadastrar um projeto de pesquisa o/a pesquisador/a deverá:                                                                                                    |          |  |  |  |
| <u>م</u> | Vínculos             | <ol> <li>Ser líder ou pesquisador em um Grupo de Pesquisa cadastrado no Sigep</li> <li>Estar inserido em uma Linha de Pesquisa de um Grupo de Pesquisa cadastrado no Sigep. Consulte aqui os grupos e linhas aprovados:<br/>https://sistemas.ou.coias.edu.hr/sigeo/seoBioGrupo</li> </ol> |          |  |  |  |
| 盦        | Membro do COAP       | <ol> <li>Consultar o Modelo de Projeto de Pesquisa: http://sites.pucgoias.edu.br/pesquisa/professor/</li> <li>Redigir a proposta e salvar em word (para copiar e colar no formulário) e em PDF (para anexar no Sigep).</li> </ol>                                                         |          |  |  |  |
| 俞        | Avaliações de IC     | Após o cadastro, o projeto será validado pelo Líder do Grupo de Pesquisa e avaliado por um membro do COAP, de acordo com a área da pesquisa.                                                                                                    |          |  |  |  |
| ወ        | Sair do SIGEP        | A média de tempo para avaliação do projeto é de <b>05 a 10 dias</b> .                                                                                                    |          |  |  |  |

## Passo 3 – Acesse a avaliação do relatório parcial/final

#### Clique em "Avaliar Relatório Parcial ou Final" abaixo dos planos de trabalhos

|                                          | Inscriç                                                | ões de Iniciação Científica em N                                                       | √leus Projetos                             |
|------------------------------------------|--------------------------------------------------------|----------------------------------------------------------------------------------------|--------------------------------------------|
| # Home                                   | Total de Inscrições: 2                                 |                                                                                        |                                            |
| 💄 Meu Perfil                             | (20546) Aprovada                                       |                                                                                        |                                            |
| Currículo Lattes                         | si anti dintri ( 20 - 20 - 20 - 20 - 20 - 20 - 20 - 20 | CALANNE MAL BRASILERA Acessar Inscrição »                                              | NOS RARE AL COMPLEXITY OF CHILDREN AND ANY |
| <ul> <li>Projetos de Pesquisa</li> </ul> | Projeto:<br>Vigência: 09/2020 a 08/2021                | a data manifesti dali sua dispitetta e manifesti e conservati anti successamente della |                                            |
| 🞓 Iniciação Científica                   | Aprovada                                               | Verifique qual plano de IC aparece o                                                   |                                            |
| 🖄 Carga Horária                          | WARDERS WILLIAM CONTINUE CONTINUES.                    | Clique para avaliar                                                                    | Acessar Inscrição »                        |
| % Vínculos                               | Vigência: 09/2020 a 08/2021                            | ALL CONFIDENCE OF THE                                                                  |                                            |
| O Sair do SIGEP                          | Avaliar Relatório Parcial                              |                                                                                        |                                            |

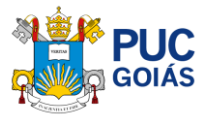

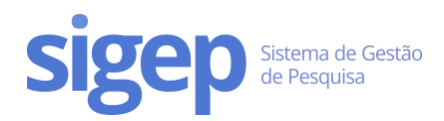

## Passo 4 – Avaliação e envio do relatório parcial/final de iniciação científica

Nesta tela você poderá conferir o Relatório Parcial/Final de Iniciação Científica do Estudante, emitir o parecer: "aprovar relatório" ou "reprovar relatório" e a motivação o mesmo.

Para finalizar clique em "Enviar Parecer" no centro inferior da página.

Aparecerá a mensagem "Tem certeza que deseja emitir o parecer?"

Após esse procedimento não será possível editar. Se tiver certeza clique em "OK".

| Avaliação de Relatório de Iniciação Científica                                                                                                    |                                                                        |  |  |  |  |
|----------------------------------------------------------------------------------------------------|------------------------------------------------------------------------|--|--|--|--|
| <ul> <li>✤ Home</li> <li>▲ Meu Perfil</li> </ul>                                                                                                    | Houve necessidade de alteração do título do plano de trabalho?<br>===  |  |  |  |  |
| Currículo Lattes                                                                                                    | Se sim, escrever o título correto:                                     |  |  |  |  |
| <ul> <li>Projetos de Pesquisa</li> <li>Iniciação Científica</li> <li>Carga Horária</li> </ul>                                                                                                    | Houve necessidade de alteração de algum item do plano de trabalho?<br> |  |  |  |  |
| % Vínculos                                                                                                    | Se sim, especificar:                                                   |  |  |  |  |
| O Sair do SIGEP                                                                                                    | Objetivo geral                                                         |  |  |  |  |
|                                                                                                    | Objetivos específicos (se aplicáveis)                                  |  |  |  |  |
|                                                                                                    | APRESENTAÇÃO DOS METODOS OU ETAPAS METODOLÓGICAS E RESULTADOS PARCIAIS |  |  |  |  |
|                                                                                                    | Parecer do(a) Orientador(a)                                            |  |  |  |  |
| Conforme análise       Aprovar Relatório       Manifeste o(s) motivo(s) para si decisão (campo "motivação")         Aprovar Relatório       Reprovar Relatório       decisão (campo "motivação") |                                                                        |  |  |  |  |
| definir pela Aprovação tivação *                                                                                                    |                                                                        |  |  |  |  |
| Por fim clique em "Enviar Parecer"                                                                                                    |                                                                        |  |  |  |  |
|                                                                                                    |                                                                        |  |  |  |  |

| sistemas.pucgoias.edu.br diz                                 |  |  |
|--------------------------------------------------------------|--|--|
| OK Cancelar                                                  |  |  |
| Não será possível editar, se tiver certeza<br>clique em "OK" |  |  |